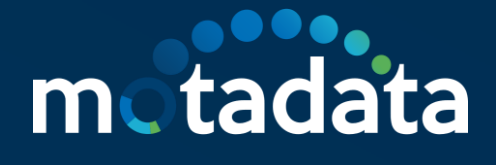

# HA Configuration for IPV6 Address

Motadata NMS

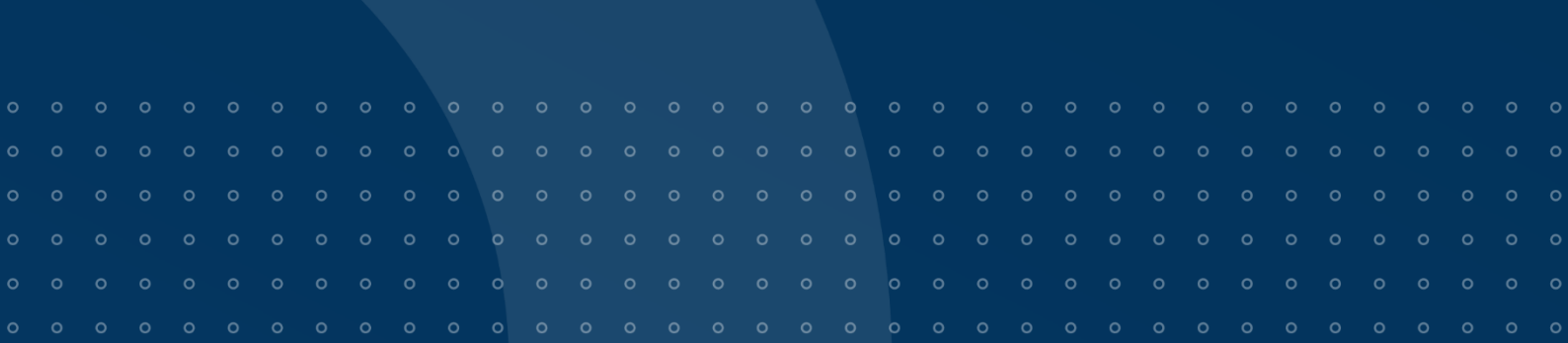

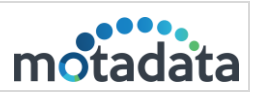

# **Table of Contents**

| 1. Overview                              | 1  |
|------------------------------------------|----|
| 2. Distributed Scenario                  | 1  |
| 2.1. HA Configuration                    | 1  |
| IP Address:                              | 1  |
| Diagram:                                 | 1  |
| 2.2. Master – Slave Server Configuration | 2  |
| Master Server Configuration              | 2  |
| 2.3. Slave Server Configuration          | 4  |
| 2.4. Master-Slave Data Node              | 5  |
| Configure Master Data Node               | 5  |
| Configure Slave Data Node                | 6  |
| 2.5. Configure Observer Utility          | 6  |
| Observer-conf.yml                        | 6  |
| nsq-conf.yml                             | 7  |
| 3. RPE-HA Configuration                  | 7  |
| 3.1. IP Address                          | 7  |
| 3.2. Diagram                             | 8  |
| 3.3. Active/Passive RPE Configuration    | 8  |
| 3.4. Master-Slave Server Configuration   | 9  |
| 3.5. Observer Server Configuration       | 10 |

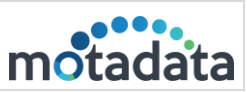

# 1. Overview

The document describes the HA configuration for IPV6 address server.

# 2. Distributed Scenario

# 2.1. HA Configuration

#### **IP Address**

| Master server      | fd00:1:1:1:250:56ff:febb:25b3 |
|--------------------|-------------------------------|
| Slave server       | fd00:1:1:1:250:56ff:febb:90dc |
| Master Data Node   | fd00:1:1:1:250:56ff:febb:b4ca |
| Slave Data Node    | fd00:1:1:1:250:56ff:febb:2352 |
| Observer Utilitity | fd00:1:1:1:20c:29ff:feaa:a15b |
| Virtual IP         | fd00:1:1:1:250:56ff:febb:25b4 |

# Diagram

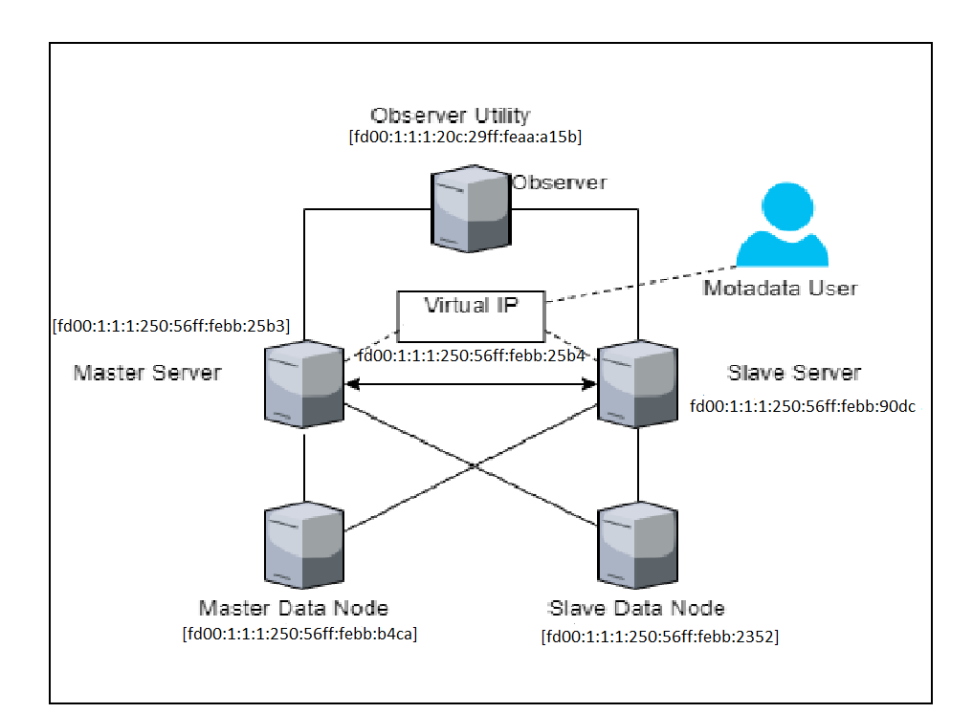

# 2.2. Master - Slave Server Configuration

#### Master Server Configuration

Please do the required configuration in the below mentioned configuration file:

- Cluster-conf.yml file.
- db-engine-conf.yml file.
- nsq-conf.yml file.

#### Cluster-conf.yml

```
root@master-server:/motadata/motadata/config# cat cluster-conf.yml
installation-type: 1
target-hosts: fd00:1:1:1:250:56ff:febb:90dc,fd00:1:1:1:250:56ff:febb:2352
config-db-host: '[fd00:1:1:1:250:56ff:febb:25b3]'
master-host: '[fd00:1:1:1:250:56ff:febb:25b4]'
current-host: '[fd00:1:1:1:250:56ff:febb:25b3]'
query-backup-duration: 2
cluster-migration-strict-bind: false
config-db-batch-size: null
config-db-flush-time: null
motadata-observer-host: ''
```

- 1. Connect with the Master Server fd00:1:1:1:250:56ff:febb:25b3
- 2. Open the /motadata/motadata/config/cluster-conf.yml file.
- 3. Configure installation type to 1.
- 4. Configure target hosts with slave and slave data Node IP: fd00:1:1:1:250:56ff:febb:90dc,fd00:1:1:1:250:56ff:febb:2352
- 5. Config-db-host to Master IP: fd00:1:1:1:250:56ff:febb:25b3
- 6. Configure Master-host to VIP : fd00:1:1:1:250:56ff:febb:25b4
- 7. Configure Current-host to Master server's IP: fd00:1:1:1:250:56ff:febb:25b3
- 8. Save and Exit the file.

Note: In case of Multibox server setup i.e Master-DN, observer, slave Master-DN. "report-db-host" parameter is not required.

|           | HA Configuration for IPV6 Address |          |
|-----------|-----------------------------------|----------|
| 14-Jul-23 | Motadata NMS                      | motadata |

DB-engine-conf.yml

root@master-server:/motadata/motadata/config# cat db-engine-conf.yml
#db engine host
host: "[fd00:1:1:1:250:56ff:febb:b4ca]"
#other replicated clickhouse hosts
replication-host: "[fd00:1:1:1:250:56ff:febb:2352]"
#db engine port
port: 8123
connection-timeout: 60
query-connection-timeout: 200
#ssl connection parameter can be enabled/disabled
ssl-connection: "disabled"
#default ssl port
ssl-port: 8444

- 1. Open /motadata/motadata/config/db-engine-conf.yml file.
- 2. Configure host IP with Master data node IP: [fd00:1:1:1:250:56ff:febb:b4ca].
- 3. Configure replication-host with slave data node IP: [fd00:1:1:1:250:56ff:febb:2352]

#### Nsq-conf.yml file

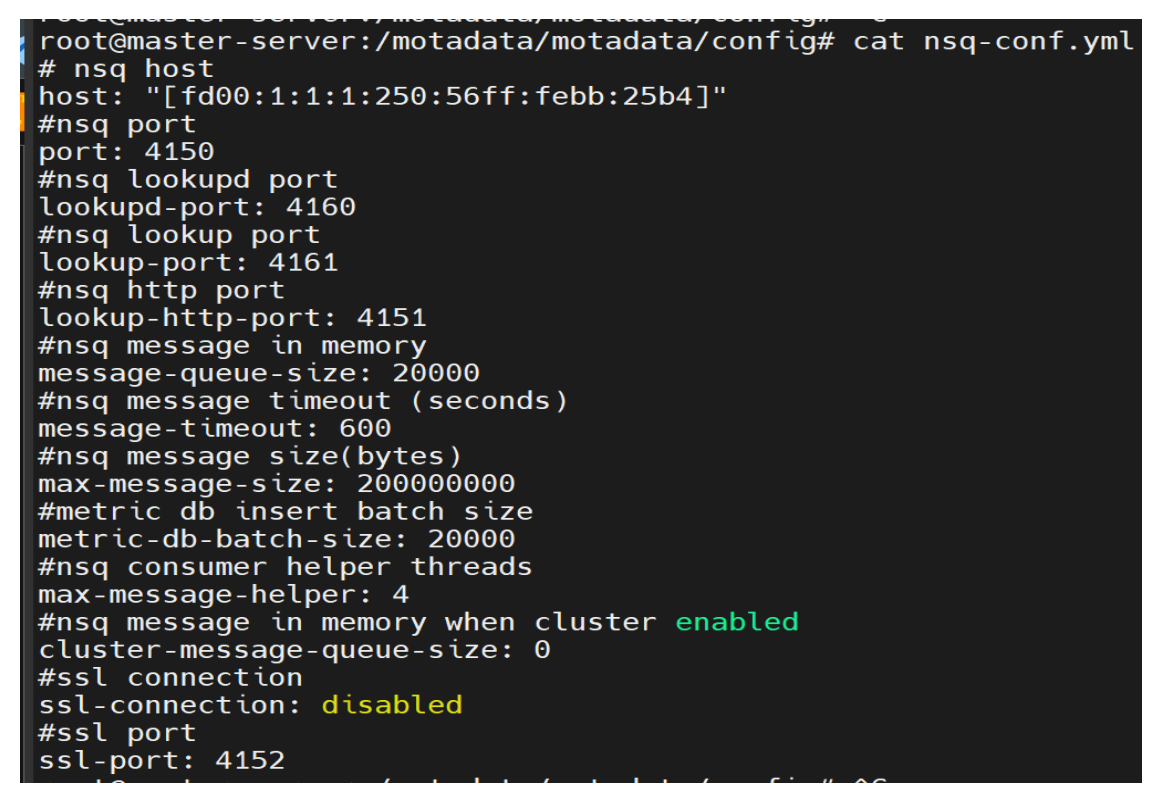

- 1. Open /motadata/motadata/config/nsq-conf.yml file.
- 2. Configure host with master server's VIP: [fd00:1:1:1:250:56ff:febb:25b4].

# 2.3. Slave Server Configuration

Please do the required configuration in the below mentioned configuration file.

- Cluster-conf.yml file
- db-engine-conf.yml file
- nsq-conf.yml file

#### Cluster-conf.yml

```
root@master:/motadata/motadata/config# cat cluster-conf.yml
installation-type: 2
target-hosts: fd00:1:1:1:250:56ff:febb:25b3,fd00:1:1:1:250:56ff:febb:b4ca
config-db-host: '[fd00:1:1:1:250:56ff:febb:90dc]'
master-host: '[fd00:1:1:1:250:56ff:febb:90dc]'
query-backup-duration: 2
cluster-migration-strict-bind: false
config-db-batch-size: null
config-db-flush-time: null
motadata-observer-host: '[fd00:1:1:1:20c:29ff:feaa:a15b]'
server-type: 0
report-db-host: ''
root@master:/motadata/motadata/config#
```

- 1. Connect with the slave server fd00:1:1:1:250:56ff:febb:90dc.
- 2. Open /motadata/motadata/config/cluster-conf.yml file.
- 3. Configure installation type to 2
- 4. Configure target hosts with Master server and Master data node, IP: fd00:1:1:1:250:56ff:febb:25b3,fd00:1:1:1:250:56ff:febb:b4ca
- 5. Configure config-db-host with slave master's IP: [fd00:1:1:1:250:56ff:febb:90dc]
- 6. Configure master-host with master server's VIP: [fd00:]:1:1:250:56ff:febb:25b4]
- 7. Current-host to slave master server's IP: fd00:1:1:1:250:56ff:febb:90dc
- 8. Save and Exit the file.

#### DB-engine-conf.yml

```
root@master:/motadata/motadata/config# cat db-engine-conf.yml
#db engine host
host: "[fd00:1:1:1:250:56ff:febb:2352]"
#other replicated clickhouse hosts
replication-host: "[fd00:1:1:1:250:56ff:febb:b4ca]"
#db engine port
port: 8123
connection-timeout: 60
query-connection-timeout: 200
#ssl connection parameter can be enabled/disabled
ssl-connection: "disabled"
#default ssl port
ssl-port: 8444
#default clickhouse-ssl certificate path
ssl-certificate-path: "/etc/clickhouse-server/server.crt"
```

- 1. Open /motadata/motadata/config/db-engine-conf.yml file.
- 2. Configure host with slave data node IP: fd00:1:1:1:250:56ff:febb:2352
- 3. Configure replication-host with master data node IP: fd00:1:1:1:250:56ff:febb:b4ca

|           | HA Configuration for IPV6 Address |          |
|-----------|-----------------------------------|----------|
| 14-Jul-23 | Motadata NMS                      | motadata |

Nsq-conf.yml file

```
root@master:/motadata/motadata/config# cat nsq-conf.yml
"lookupd-port": "4160"
"max-message-size": "400000000"
"max-message-helper": "4"
"lookup-http-port": "4151"
"message-queue-size": "20000"
"ssl-port": "4152"
"metric-db-batch-size": "20000"
"port": "4150"
"message-timeout": "600"
"lookup-port": "4161"
"host": "[fd00:1:1:1:250:56ff:febb:25b4]"
"cluster-message-queue-size": "0"
"ssl-connection": "disabled"
```

- 1. Open /motadata/motadata/config/nsq-conf.yml file.
- 2. Configure host with master server's VIP: fd00:1:1:1:250:56ff:febb:25b4.

# 2.4. Master-Slave Data Node

#### **Configure Master Data Node**

Please do the required configuration in the below mentioned configuration file.

• Cluster-conf.yml file.

Cluster-conf.yml

```
root@ubuntu:/motadata/motadata/config# cat cluster-conf.yml
installation-type: 2
report-db-host: '[fd00:1:1:1:250:56ff:febb:b4ca]'
master-host: '[fd00:1:1:1:250:56ff:febb:25b4]'
current-host: '[fd00:1:1:1:250:56ff:febb:b4ca]'
query-backup-duration: 2
```

- 1. Connect with the master data node IP fd00:1:1:1:250:56ff:febb:b4ca.
- 2. Open /motadata/motadata/config/cluster-conf.yml file.
- 3. Configure installation type to 2.
- 4. Configure master-host with master server's VIP: fd00:1:1:1:250:56ff:febb:25b4
- 5. Configure current-host with master data node IP: fd00:1:1:1:250:56ff:febb:b4ca
- 6. Save and exit the file.

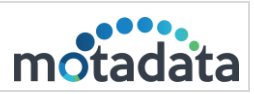

# Configure Slave Data Node

Please do the required configuration in the below mentioned configuration file.

• Cluster-conf.yml file.

Cluster-conf.yml

```
root@ubuntu:/motadata/motadata/config# cat cluster-conf.yml
installation-type: 2
report-db-host: '[fd00:1:1:1:250:56ff:febb:2352]'
master-host: '[fd00:1:1:1:250:56ff:febb:25b4]'
current-host: '[fd00:1:1:1:250:56ff:febb:2352]'
query-backup-duration: 2
```

- 1. Connect with the slave data node IP fd00:1:1:1:250:56ff:febb:2352.
- 2. Open /motadata/motadata/config/cluster-conf.yml file.
- 3. Configure installation type to 2.
- 4. Configure report-db-host with slave data node IP fd00:1:1:1:250:56ff:febb:2352
- 5. Configure master-host with master server's VIP: fd00:1:1:1:250:56ff:febb:25b4
- 6. Configure current-host to slave server's data node IP: fd00:1:1:1:250:56ff:febb:2352
- 7. Save and Exit the file.

# 2.5. Configure Observer Utility

#### Observer-conf.yml

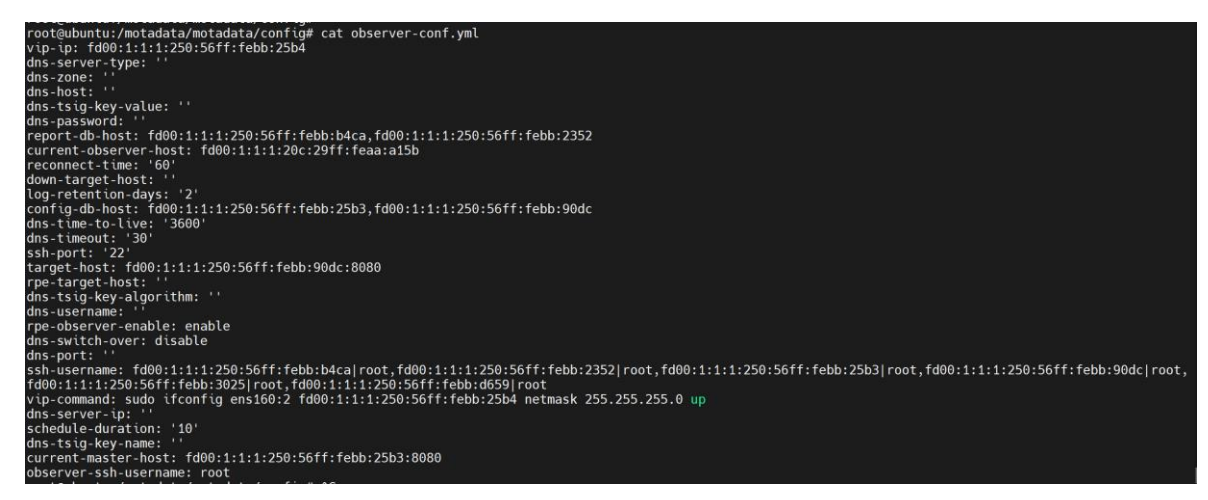

- 1. Configure config-db-host with Master Server IP and Slave Server IPs: fd00:1:1:1:250:56ff:febb:25b3,fd00:1:1:1:250:56ff:febb:90dc.
- 2. Configure report-db-host with master data node IP and slave data node IP: fd00:1:1:1:250:56ff:febb:b4ca, fd00:1:1:1:250:56ff:febb:2352
- 3. Configure current-observer-host with observer's server IP: fd00:1:1:1:20c:29ff:feaa:a15b.
- 4. Configure current-master-host with master server IP and port number: fd00:1:1:1:250:56ff:febb:25b3:8080
- 5. Configure target-host with slave server IP and port number: fd00:1:1:1:250:56ff:febb:90dc:8080.
- 6. Configure Observer-ssh-username : root

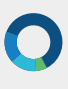

|           | HA Configuration for IPV6 Address |          |
|-----------|-----------------------------------|----------|
| 14-Jul-23 | Motadata NMS                      | motadata |

- 7. Configure vip-ip : fd00:1:1:1:250:56ff:febb:25b4
- 8. configure vip-command: sudo ifconfig ens160:2 fd00:1:1:1:250:56ff:febb:25b4 netmask 255.255.255.0 up
- Configure ssh-username with all the connected server's IP and username : fd00:1:11:250:56ff:febb:b4ca|root,fd00:1:11:250:56ff:febb:2352|root,fd00:1:11:250:56ff:febb:25b3|root,fd00
   :1:11:250:56ff:febb:90dc|root,fd00:1:11:250:56ff:febb:3025|root,fd00:1:11:250:56ff:febb:d659|root

#### nsq-conf.yml

Configure host with the master server's VIP: fd00:1:1:1:250:56ff:febb:25b4

```
root@ubuntu:/motadata/motadata/config# cat nsq-conf.yml
lookupd-port: '4160'
max-message-size: '1000000'
port: '4150'
message-timeout: '100000'
lookup-port: '4161'
host: '[fd00:1:1:1:250:56ff:febb:25b4]'
lookup-http-port: '4151'
message-queue-size: '20000'
```

# 3. RPE-HA Configuration

#### 3.1. IP Address

| Master        | fd00:1:1:1:250:56ff:febb:25b3 |
|---------------|-------------------------------|
| MasterRPE     | fd00:1:1:1:250:56ff:febb:3025 |
| DataNode      | fd00:1:1:1:250:56ff:febb:b4ca |
| Observer      | fd00:1:1:1:20c:29ff:feaa:a15b |
| Virtual IP    | fd00:1:1:1:250:56ff:febb:25b4 |
| SlaveMaster   | fd00:1:1:1:250:56ff:febb:90dc |
| SlaveDataNode | fd00:1:1:1:250:56ff:febb:2352 |
| SlaveRPE      | fd00:1:1:1:250:56ff:febb:d659 |
| VIP RPE1      | fd00:1:1:1:250:56ff:febb:3026 |

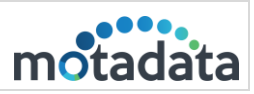

# 3.2. Diagram

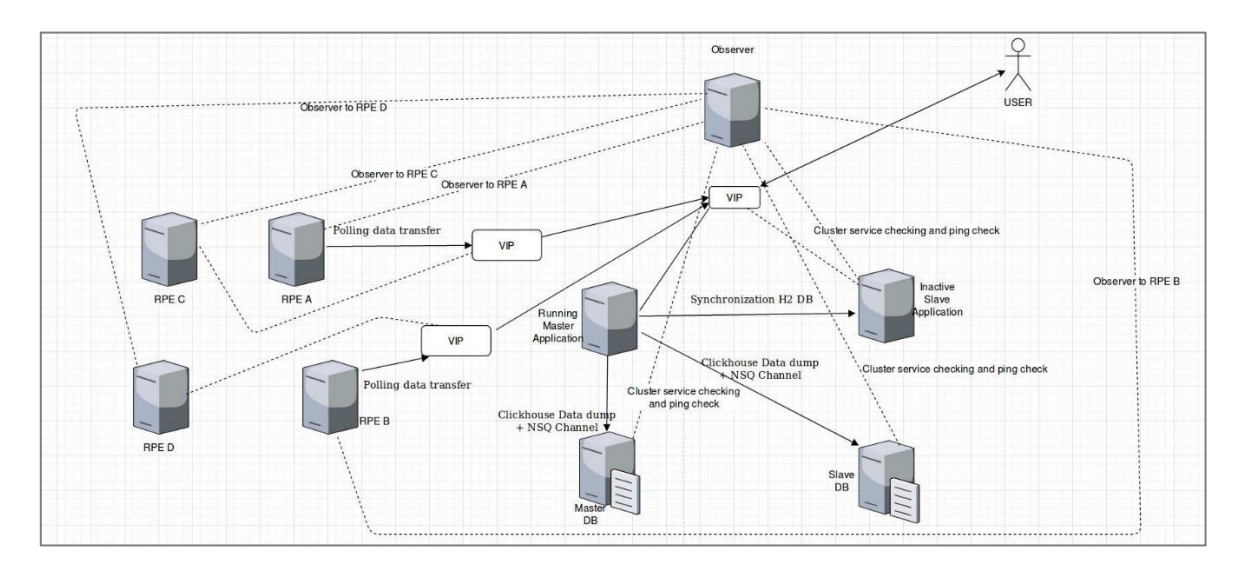

# 3.3. Active/Passive RPE Configuration

Please do the required configuration in the below mentioned configuration file:

• rpe-conf.yml

Active RPE Configuration

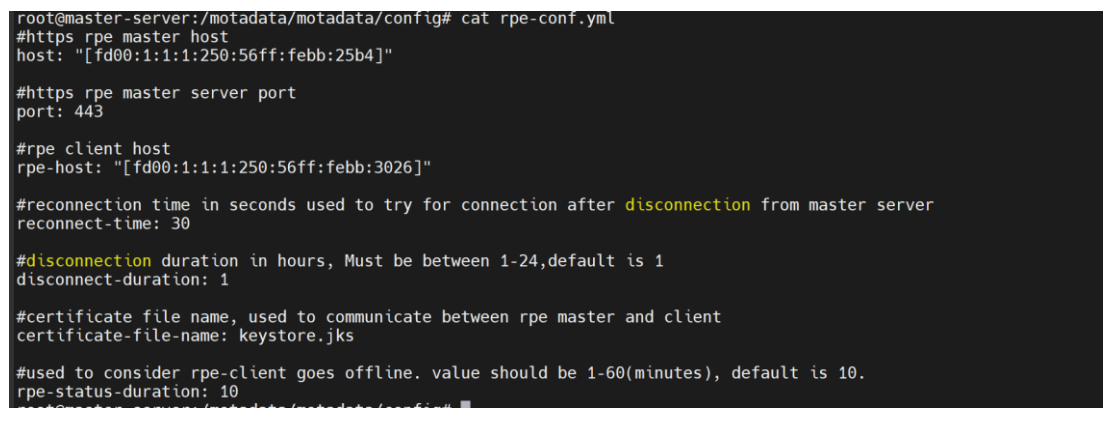

- 1. Open /motadata/motadata/config/rpe-conf.yml file.
- 2. Configure host with Master Application VIP : fd00:1:1:1:250:56ff:febb:25b4
- 3. Configure rpe-host with VIP assigned to Active/Passive RPE : fd00:1:1:1:250:56ff:febb:3026
- 4. Configure rpe-physical-address with Active RPE server IP : fd00:1:1:1:250:56ff:febb:3025

|           | HA Configuration for IPV6 Address |          |
|-----------|-----------------------------------|----------|
| 14-Jul-23 | Motadata NMS                      | motadata |

#### Passive RPE Configuration

```
root@rpe:/motadata/motadata/config# cat rpe-conf.yml
"rpe-version-no": "7.7.700"
"port": "443"
"disconnect-duration": "1"
"rpe-status-duration": "10"
"host": "[fd00:1:1:1:250:56ff:febb:25b4]"
"reconnect-time": "30"
"rpe-host": "[fd00:1:1:1:250:56ff:febb:3026]"
"rpe-physical-address": "[fd00:1:1:1:250:56ff:febb:3026]"
"certificate-file-name": "keystore.jks"
```

- 1. Open /motadata/motadata/config/rpe-conf.yml file.
- 2. Configure host with Master Application VIP: fd00:1:1:1:250:56ff:febb:25b4 (Master Application VIP)
- 3. Configure rpe-host with VIP assigned to Active/Passive RPE: fd00:1:1:1:250:56ff:febb:3026
- 4. Configure rpe-physical-address with slave RPE server IP: fd00:1:1:1:250:56ff:febb:d659

Note: Do the same configuration for multiple RPE's pair. Need to assign vip to active RPE's manually for

the first time, before observer is started.

# 3.4. Master-Slave Server Configuration

Please do required configuration in below mention configuration file:

motadata-conf.yml

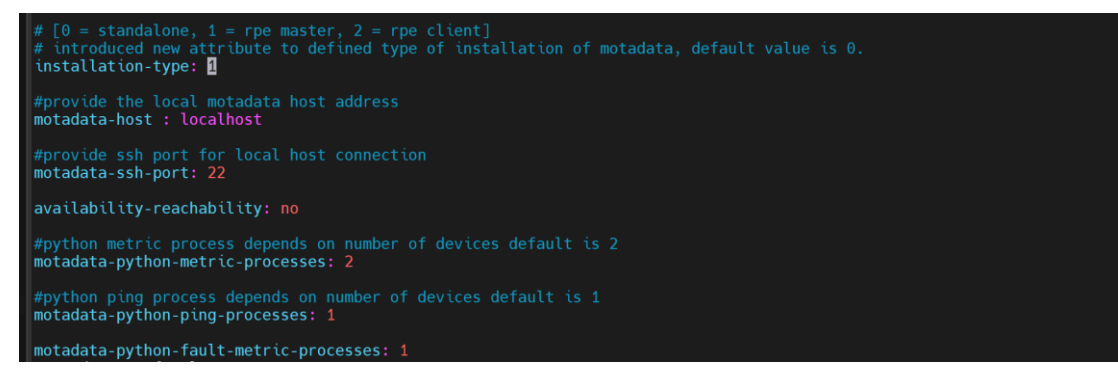

- 1. Open /motadata/motadata/config/motadata-conf.yml file.
- 2. Installation-type:1

|           | HA Configuration for IPV6 Address |          |
|-----------|-----------------------------------|----------|
| 14-Jul-23 | Motadata NMS                      | motadata |

rpe-conf.yml

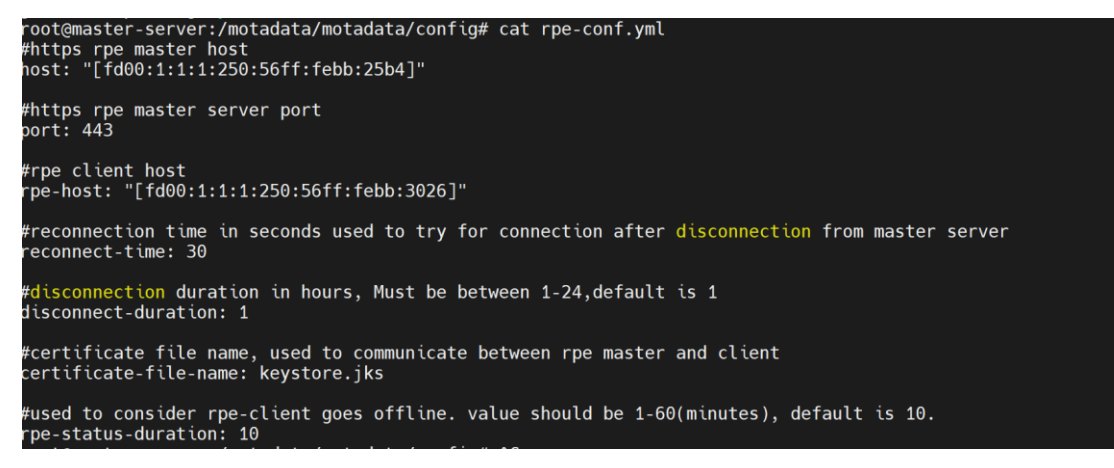

- 1. Open /motadata/motadata/config/rpe-conf.yml file.
- 2. host: fd00:1:1:1:250:56ff:febb:25b4 (Master Application VIP)
- 3. rpe-host: fd00:1:1:1:250:56ff:febb:3026 (VIP of RPE)

Note: Do all the above same configuration in the slave server also.

#### 3.5. Observer Server Configuration

Please do the required configuration in the below mentioned configuration file:

- observer-conf.yml
- rpe-conf.yml

#### Observer-conf.yml

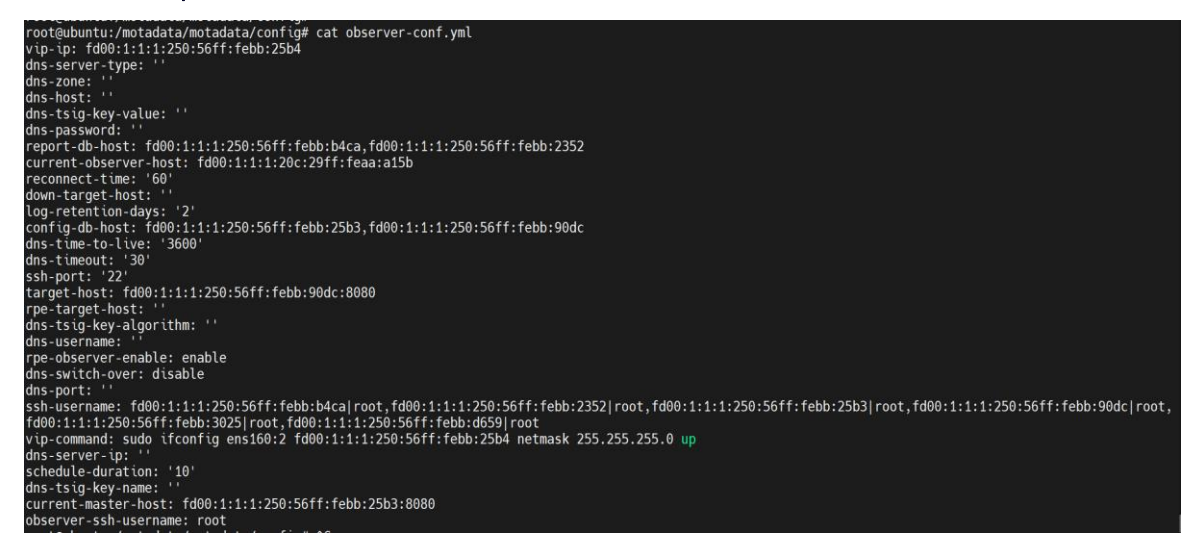

- 1. Open /motadata/motadata/config/observer-conf.yml file.
- 2. rpe-observer-enable: enable (Add this parameter for observing the RPE for failover)
- 3. vip-ip: fd00:1:1:1:250:56ff:febb:25b4
- 4. observer-ssh-username: root

|           | HA Configuration for IPV6 Address |          |
|-----------|-----------------------------------|----------|
| 14-Jul-23 | Motadata NMS                      | motadata |

#### rpe-conf.yml

root@ubuntu:/motadata/motadata/config# cat rpe-conf.yml dns-server-type: '' rpe-host-vips: fd00:1:1:1:250:56ff:febb:3026
dns-username: '' dns-zone: '' max-rpe-ping-check-timeout: '3' rpe-dns-host: rpe-current-hosts: fd00:1:1:1:250:56ff:febb:3025-ens160 rpe-schedule-duration: '10' dns-tsig-key-value: '' dns-password: reconnect-time: '30' dns-port: ' down-target-host: '' dns-server-ip: rpe-target-hosts: fd00:1:1:1:250:56ff:febb:d659-ens160 dns-tsig-key-name: '' dns-time-to-live: '3600' max-rpe-ping-check-retry-count: '3' dns-timeout: '30' current-master-host: fd00:1:1:1:250:56ff:febb:25b4 certificate-file-name: keystore.jks dns-tsig-key-algorithm:

- 1. Open /motadata/motadata/config/rpe-conf.yml file.
- 2. rpe-host-vips: fd00:1:1:1:250:56ff:febb:3026 (VIP of pair of Active/Passive RPE )
- 3. rpe-target-hosts: fd00:1:1:1:250:56ff:febb:d659-ens160 (This field is for passive RPE)
- 4. max-rpe-ping-check-timeout: 3 (Default value is 3. Value less than 3 will not be counted)
- 5. rpe-current-hosts: fd00:1:1:1:250:56ff:febb:3025-ens160 (This field is for active RPE)
- 6. rpe-schedule-duration: 10 (the heartbeat check time, at this interval the observer will go for verifying services on rpe server)
- 7. reconnect-time: 30 (time for which the observer will wait , before switching over)
- 8. max-rpe-ping-check-retry-count: 3 (Default value is 3. Value less than 3 will not be counted)
- 9. current-master-host: fd00:1:1:1:250:56ff:febb:25b4 (Master Application VIP)

Note: In the Observer Server the sequence is required to be maintained in the rpe-conf.yml.

# CONNECT WITH US

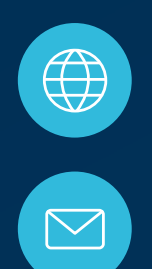

www.motadata.com

support@motadata.com

© 2023 Mindarray Systems Pvt. Ltd. All rights reserved.

| 0 | 0 |  |  | ο |  | 0 |   |  |  |  |  |   |   |  | 0 | 0 | 0 |  |
|---|---|--|--|---|--|---|---|--|--|--|--|---|---|--|---|---|---|--|
|   |   |  |  |   |  |   |   |  |  |  |  |   | 0 |  |   |   |   |  |
| 0 |   |  |  |   |  |   |   |  |  |  |  |   |   |  | 0 | 0 | 0 |  |
|   |   |  |  |   |  |   | 0 |  |  |  |  |   |   |  |   | 0 | 0 |  |
|   |   |  |  |   |  |   | 0 |  |  |  |  | 0 |   |  |   | 0 | 0 |  |
|   |   |  |  |   |  |   | o |  |  |  |  |   |   |  |   | 0 |   |  |